## **Quick Reference Guide: Select and Transfer Providers**

## Steps:

| My Providers Select Pr | Pending Agent Requests Account Administration | Ne             |
|------------------------|-----------------------------------------------|----------------|
|                        | Medicaid ID                                   |                |
|                        | NPI                                           |                |
|                        | Tax ID                                        |                |
|                        |                                               |                |
|                        |                                               | Contra Contral |

Once logged in, choose 'Select Provider' – this will open the panel to allow you to add an existing provider in the PNM system to your account, so that it will appear on your homepage/dashboard.

The User must select each Provider individually.

| 2 | Medicaid ID<br>NPI |  |         |      |
|---|--------------------|--|---------|------|
|   | Tax ID             |  |         |      |
|   |                    |  | Save Ca | ncel |

The Provider Information pop-up displays and requires the user to enter the Medicaid ID, NPI, and the Tax ID of the provider you want to transfer to your user account

| Medicaid ID                  | 2354324234                   |  |
|------------------------------|------------------------------|--|
| NPI                          | 2342342323                   |  |
| Tax ID                       | 3453453443                   |  |
|                              |                              |  |
| * Information does not match | our records, please re-enter |  |

If the Medicaid ID, NPI, and Tax ID are not an exact match, an error message will display.

## **Quick Reference Guide: Select and Transfer Providers**

## Steps:

| Medicald ID | 0000234    |      |        |
|-------------|------------|------|--------|
| NPI         | 1174088033 |      |        |
| Tax ID      | 117408803  |      |        |
|             |            |      |        |
|             |            |      |        |
|             |            | Save | Cancel |
|             |            |      |        |

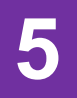

| T T AI T T AI T T AI T T T T T T T T T T T T T T T T T T T T T T T T T T T T T T T T T T T T T T T T T T T T T T T T T T T T T T T T T T T T T T T T T T T T T T T T T T T T T T T T T T T T T T T T T T T T T T T T T T | т 1      |          |
|----------------------------------------------------------------------------------------------------|----------|----------|
| 205730 Active PHYSICIAN 1003384488 0399544 PHYSICIAN 01/17/20<br>ASSISTANT ASSISTANT                                                                                                    |          | T.       |
|                                                                                                    | 02/05/20 | 01/30/23 |
| 480241 Submitted Veteran Home 1003360477 43231 - 1111                                                                                                    | 11/10/20 |          |

The providers will display on the User's 'My Providers' screen. If the newly added provider does not automatically appear, click the 'My Providers' to refresh the page